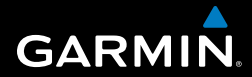

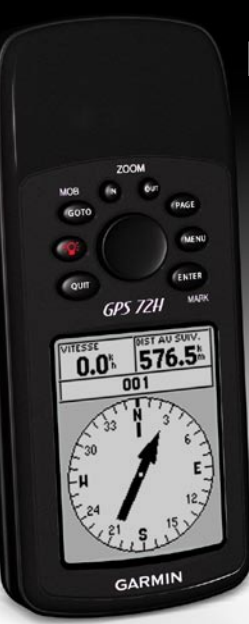

## GPS 72H Manuel de démarrage rapide

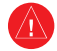

Consultez le guide *Informations importantes sur le produit et la sécurité* inclus dans l'emballage du produit, pour prendre connaissance des avertissements et autres informations sur le produit.

## Conventions du manuel

Lorsque vous recevez l'instruction d'« appuyer » sur quelque chose, appuyez sur les boutons de l'appareil. Utilisez le pavé directionnel pour sélectionner un élément de la liste, puis appuyez sur ENTER.

Les petites flèches (>) utilisées dans le texte indiquent que vous devez sélectionner une série d'éléments dans l'ordre. Par exemple, « appuyez sur PAGE > ENTER > sélectionnez Tracés. »

## Pour contacter Garmin

Pour toute question concernant l'utilisation de votre GPS 72H, contactez le service d'assistance produit Garmin. Aux Etats-Unis, rendez-vous sur le site www .garmin.com/support ou contactez Garmin USA par téléphone, au (913) 397-8200 ou au (800) 800-1020.

Au Royaume-Uni, contactez Garmin (Europe) Ltd. par téléphone, au 0808 2380000.

En Europe, rendez-vous sur le site www.garmin.com/support et cliquez sur **Contact Support** pour obtenir une assistance par pays. Vous pouvez également contacter Garmin (Europe) Ltd. en appelant le +44 (0) 870 850 1241.

Si vous en avez besoin, vous trouverez le numéro de série de votre GPS 72H au dos de l'appareil, dans le coin inférieur droit.

## Accessoires en option

Pour obtenir la liste des accessoires disponibles avec le GPS 72H, rendez-vous sur le site http://buy.garmin.com.

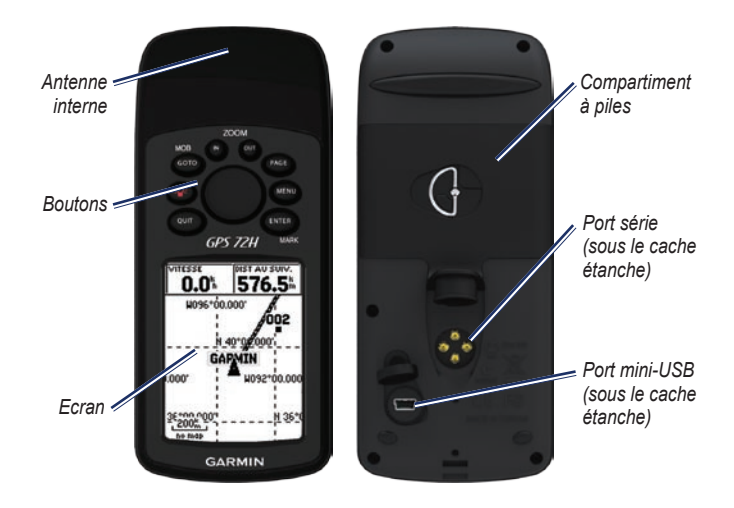

### Fixation de la courroie

- Faites passer la boucle de la courroie à travers l'emplacement prévu à cet effet, en bas de l'appareil.
- 2. Enfilez la courroie dans la boucle, puis serrez-la.

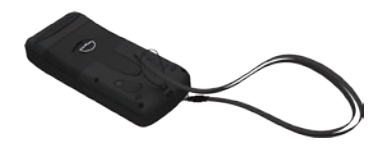

## Installation des piles

Le GPS 72H fonctionne avec deux piles AA. Utilisez des piles alcalines, NiMH ou au lithium. Pour des résultats optimaux, utilisez des piles NiMH ou au lithium préchargées.

#### Pour installer les piles :

 Tournez l'anneau en D d'un quart de tour dans le sens inverse des aiguilles d'une montre, puis soulevez le cache.

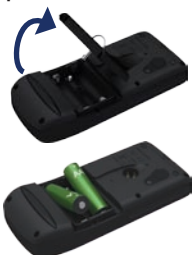

- 2. Insérez les piles en respectant la polarité.
- 3. Remettez le cache du compartiment à piles en place.

## Montage du GPS 72H

Pour installer et utiliser le support de fixation pour bateau, reportez-vous au *Manuel d'utilisation du GPS 72H*.

# Acquisition des signaux satellites GPS

- Sortez dans une zone dégagée, à distance des arbres et des bâtiments élevés.
- Mettez l'appareil sous tension. L'acquisition des signaux satellites peut prendre quelques minutes.

Les barres visibles sur la page Informations GPS indiquent la puissance des signaux satellites. Lorsque les barres sont remplies, le GPS 72H capte des signaux satellites.

# Mise en marche et arrêt de l'appareil

- 1. Appuyez sur 
  pour mettre l'appareil sous tension.
- 2. Maintenez le bouton enfoncé pour éteindre l'appareil.

## Réglage du rétroéclairage

- Appuyez brièvement sur le bouton .
- Réglez la luminosité et le contraste à l'aide du pavé directionnel.

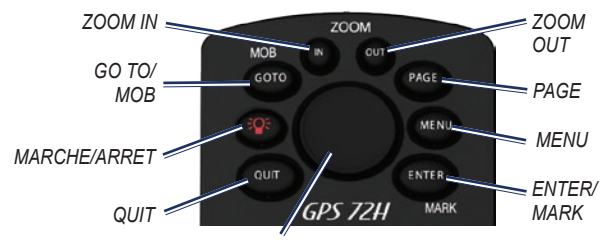

Pavé directionnel

## Boutons

**QUIT** : appuyez sur ce bouton pour retourner à la page précédente et faire défiler les pages principales dans l'ordre inverse.

Marche/Arrêt : maintenez ce bouton enfoncé pour mettre le GPS en marche et l'arrêter. Appuyez brièvement sur ce bouton pour régler le rétroéclairage.

**GO TO/MOB** : appuyez sur ce bouton pour commencer la navigation jusqu'à un waypoint ou l'arrêter. Maintenez ce bouton enfoncé (fonction homme à la mer) pour enregistrer votre position actuelle et commencer à naviguer vers ce point.

**ZOOM IN** : appuyez sur ce bouton pour agrandir la carte.

**ZOOM OUT** : appuyez sur ce bouton pour réduire la carte.

**PAGE** : appuyez sur ce bouton pour faire défiler les pages principales.

**MENU** : appuyez brièvement sur ce bouton pour afficher le menu d'une page. Appuyez deux fois pour afficher le Menu principal.

ENTER/MARK : appuyez sur ce bouton pour sélectionner un élément du menu, un champ de données ou une option. Maintenez ce bouton enfoncé pour enregistrer votre position actuelle.

**Pavé directionnel** : déplacez cette touche vers le haut, le bas, la droite ou la gauche pour faire défiler les éléments d'une page.

## Pages principales

Toutes les informations nécessaires au fonctionnement du GPS figurent sur cinq pages principales : la page Informations GPS, la page Compas, la page Autoroute et la page Itinéraire actif.

- Appuyez sur le bouton PAGE pour parcourir les pages principales.
- Appuyez sur **MENU** pour accéder au menu de ces pages.
- Utilisez le pavé directionnel et le bouton ENTER pour sélectionner l'option que vous souhaitez modifier.
- Appuyez deux fois sur le bouton MENU pour accéder au menu principal.

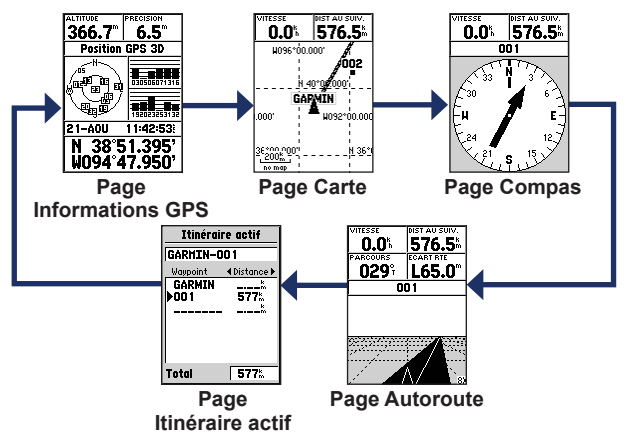

### Page Carte

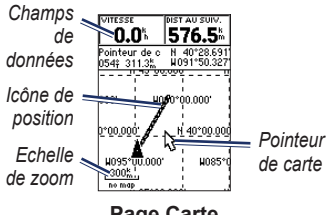

Page Carte

Votre position sur la carte est représentée par l'icône (icône de position). Lors de vos déplacements, le pointeur établit un journal de suivi (tracé). Les noms et les symboles des waypoints sont également affichés sur la carte.

## Pour afficher la carte avec le nord en haut :

- 1. Sur la page Carte, appuyez sur MENU.
- Sélectionnez Paramétrage carte > Général > Orientation > Nord en haut.

## Page Compas

La page Compas vous guide vers votre destination à l'aide d'un graphique et d'un pointeur de relèvement ou de cap.

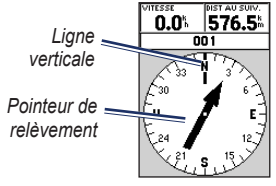

#### Page Compas

Le compas rotatif indique votre cap actuel. Les pointeurs de relèvement et de cap indiquent la direction (relèvement ou cap de l'itinéraire) vers votre destination, par rapport à votre cap actuel.

## Page Autoroute

La page Autoroute permet de naviguer sur une route en ligne droite. Pour naviguer à l'aide de la page Autoroute, il vous suffit de suivre la route.

## Page Itinéraire actif

Lorsque vous suivez un itinéraire, la page Itinéraire actif affiche les informations d'itinéraires.

#### Options de la page Itinéraire actif

Utiliser carte : bascule sur la page Carte.

Ajouter waypoint : vous permet d'ajouter un waypoint existant à l'itinéraire actif.

**Supprimer waypoint** : vous permet d'effacer un waypoint de l'itinéraire actif.

**Inverser itinéraire** : inverse l'itinéraire actif en déplaçant le dernier waypoint de votre itinéraire en début de liste.

**Planifier itinéraire** : permet d'indiquer la vitesse, le débit de carburant, l'heure et la date de départ de futurs itinéraires.

Arrêter navigation : arrête la navigation d'un itinéraire actif.

## Page Informations GPS

La page Informations GPS affiche votre vitesse, votre altitude, la précision estimée, l'état du récepteur, l'emplacement des satellites, l'intensité des signaux satellites, la date, l'heure et la position actuelle du récepteur GPS.

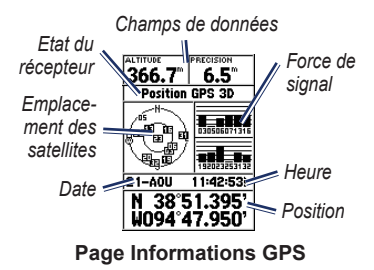

## Menu principal

Le menu principal contient des paramètres et des fonctions introuvables dans les pages principales et les sous-menus. Le menu principal est accessible à partir de n'importe quelle page en appuyant deux fois sur **MENU**.

#### Marquage de la position actuelle

Vous devez disposer d'une acquisition de position valide pour marquer votre position actuelle.

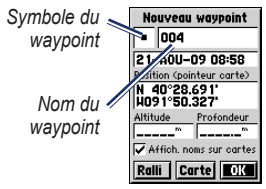

Page Marquer waypoint

#### Pour marquer votre position actuelle :

 Maintenez enfonce le bouton MARK jusqu'à ce que la page Marquer waypoint apparaisse.

- Un nom et un symbole par défaut à trois chiffres sont assignés au nouveau point.
  - Pour accepter les informations par défaut de ce waypoint, sélectionnez OK.
  - Pour modifier les informations du waypoint, sélectionnez le champ approprié. Une fois les modifications effectuées, sélectionnez OK.

## Modification des waypoints

- 1. Appuyez deux fois sur MENU > sélectionnez Points > Waypoints.
- 2. Sélectionnez le waypoint à modifier.
- Utilisez le pavé directionnel et le bouton ENTER pour effectuer des modifications.
- 4. Sélectionnez OK.

# Enregistrement de vos tracés

Le journal de suivi commence à enregistrer dès que votre GPS connaît sa position.

#### Pour sauvegarder l'ensemble du journal de suivi :

- Appuyez deux fois sur MENU > sélectionnez Tracés.
- 2 Sélectionnez Sauvegarder > Enregistrement total.

## Pour sauvegarder une partie du journal de suivi :

- Appuyez deux fois sur MENU > sélectionnez Tracés.
- 2. Sélectionnez Sauvegarder.
- Sélectionnez dans la liste la partie du journal de suivi que vous souhaitez sauvegarder.
- 4. Sélectionnez OK.

#### Pour afficher un tracé sur la carte :

- Appuyez deux fois sur MENU > sélectionnez Tracés.
- 2. Sélectionnez le tracé que vous souhaitez afficher.
- 3. Sélectionnez Carte.

### Création et suivi d'itinéraires

Un itinéraire est une séquence de waypoints qui mènent à votre destination. Un itinéraire doit être composé d'au moins deux waypoints.

- Appuyez deux fois sur MENU > sélectionnez Itinéraires > Nouveau.
- Appuyez sur MENU pour ajouter un waypoint à l'aide de la page Carte ou à partir de waypoints existants.
- 3. Sélectionnez **OK** pour l'ajouter à l'itinéraire.
- 4. Répétez les étapes 2 à 4 pour ajouter d'autres waypoints à l'itinéraire.
- 5. Appuyez sur **MENU** > sélectionnez **Début navigation**.

#### Suivi d'un itinéraire

- Appuyez deux fois sur MENU > sélectionnez Itinéraires.
- Sélectionnez un itinéraire enregistré > Naviguer.

**REMARQUE** : pour arrêter la navigation, appuyez sur **MENU** > sélectionnez **Arrêter navigation**.

#### Modification d'un itinéraire

La page Itinéraire permet de modifier ou renommer l'itinéraire ou d'en vérifier les points.

#### Pour changer le nom de l'itinéraire :

- 1. Appuyez deux fois sur MENU > Itinéraires.
- Sélectionnez un itinéraire enregistré, puis sélectionnez le champ du nom de cet itinéraire dans la partie supérieure de la page Itinéraire.
- 3. Utilisez le pavé directionnel et le bouton ENTER pour modifier le texte du champ.

## Connexion de votre appareil à un ordinateur

- Branchez la petite extrémité du câble USB dans le port mini-USB à l'arrière de l'appareil (sous le cache étanche).
- Connectez la grande extrémité du câble USB à un port USB disponible sur votre ordinateur.

**REMARQUE** : pour vérifier votre connexion, appuyez deux fois sur **MENU** > sélectionnez **Réglage** > **Interface** > **Connecté**.

#### Transfert de tracés, d'itinéraires ou de waypoints

Les tracés, itinéraires et waypoints peuvent être transférés entre votre appareil et un ordinateur à l'aide de MapSource<sup>®</sup>.

**REMARQUE** : pour plus d'informations sur la fonction MapSource, visitez le site www.garmin.com.

#### Pour transférer des tracés, des itinéraires ou des waypoints vers et à partir de MapSource :

- 1. Connectez votre GPS à un ordinateur à l'aide d'un câble USB.
- 2. Ouvrez MapSource sur votre ordinateur.
- 3. Sélectionnez les tracés, itinéraires et waypoints à transférer.
- Cliquez sur Depuis le périphérique ou Envoyer au périphérique dans le menu de transfert de MapSource.

Garmin<sup>®</sup>, le logo Garmin et MapSource<sup>®</sup> sont des marques commerciales de Garmin Ltd. ou de ses filiales, déposées aux Etats-Unis et dans d'autres pays. Elles ne peuvent être utilisées sans l'autorisation expresse de Garmin.

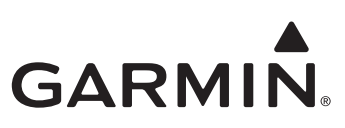

© 2009 Garmin Ltd. ou ses filiales

Garmin International, Inc. 1200 East 151st Street, Olathe, Kansas 66062, Etats-Unis

Garmin (Europe) Ltd. Liberty House, Hounsdown Business Park, Southampton, Hampshire, SO40 9LR, Royaume-Uni

Garmin Corporation No. 68, Jangshu 2<sup>nd</sup> Road, Shijr, Taipei County, Taïwan

www.garmin.com

Septembre 2009

Numéro de référence 190-01119-50 Rév. A

Imprimé à Taïwan

[ F